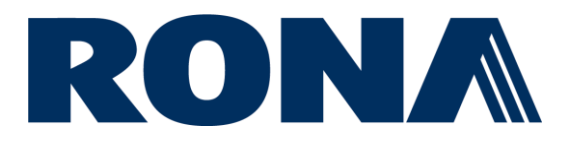

# Guide du portail Oracle Cloud des fournisseurs

Ce guide explique comment consulter les factures et les paiements sur le portail Oracle Cloud des fournisseurs RONA.

Uniquement applicable aux fournisseurs autorisés qui ont obtenu l'accès.

# Contenu

| Demander accès au portail | .1 |
|---------------------------|----|
| Connexion                 | .1 |
| Voir les factures         | 2  |
| Voir les paiements        | 4  |

Dernière mise à jour: 5-févr.-2025

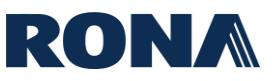

#### Demander accès au portail

Pour demander accès au portail des fournisseurs, écrivez à l'adresse <u>AP\_PMT@rona.ca</u> et fournissez les renseignements suivants :

- Nom du fournisseur
- Site du fournisseur et adresse postale
- Nom de l'utilisateur (votre prénom et nom)
- Adresse courriel de l'utilisateur (une adresse par site)
- Numéro de téléphone

Veuillez noter que si vous avez plusieurs sites fournisseur dans notre système, vous devez fournir une adresse courriel distincte pour chaque site. Si besoin, vous pouvez créer une adresse courriel générique pour chacun de vos sites afin d'accéder au portail.

#### Connexion

Accédez à l'<u>URL du portail Oracle Cloud des fournisseurs RONA</u>, entrez votre ID utilisateur et mot de passe, choisissez votre langue et cliquez sur Connexion.

| Com<br>Ora | nexion<br>cle Applications Cloud      |
|------------|---------------------------------------|
|            |                                       |
|            | ID utilisateur                        |
|            | ID utilisateur                        |
|            | Mot de passe                          |
|            | Mot de passe                          |
|            | Vous avez oublié votre mot de passe?  |
|            | Connexion                             |
|            | Sélectionner une langue               |
|            | Canadian French - français canadien 🗸 |
|            |                                       |

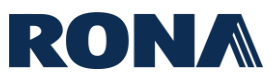

### **Voir les factures**

1. À partir de la page d'accueil, cliquez sur le « Portail fournisseur ».

| ORACLE |                                   | Û | KI |
|--------|-----------------------------------|---|----|
|        | Bonsoir Karim Dadoun              |   |    |
|        | Portail fournisseur Outils Autres |   |    |
|        | Applications                      |   |    |
|        | Portail fournisseur +             |   |    |

#### **2.** Cliquez sur « Voir les factures ».

| Portail fournisseur                       |
|-------------------------------------------|
| Rechercher Factures V Numéro de facture V |
| Tâches                                    |
| Factures et paiements                     |
| Voir les factures                         |
| Voir les paiements                        |
| Profil de la société                      |
| Voir le profil                            |

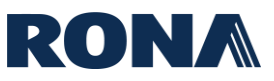

**3.** Vous arriverez sur la page d'accueil de « Voir les factures ». Entrez au moins un critère de recherche requis et cliquez sur « Rechercher » - les factures apparaîtront en bas de l'écran.

**Pour voir toutes vos factures,** entrez votre nom de fournisseur dans le champ « Fournisseur » et cliquez sur « Rechercher ».

| Voir les factures    |                       |                  |                 |             |                      |                           |                     |                         | Termi <u>n</u> er   |
|----------------------|-----------------------|------------------|-----------------|-------------|----------------------|---------------------------|---------------------|-------------------------|---------------------|
| A Rechercher         |                       |                  |                 |             |                      | Recherche <u>a</u> vancée | Recherche enre      | gistrée Toute           | es les factures 🗸   |
|                      |                       |                  |                 |             |                      |                           | ** Au m             | oins un éléme           | nt est obligatoire. |
| ** Numéro de facture | Э                     |                  |                 |             | Avis de c            | onsommation               |                     |                         |                     |
| ** Fournisseu        | A&A PROPANE           |                  | •               |             | Statu                | de la facture             |                     | ~                       |                     |
| Lieu de fournisseu   | r                     |                  | •               |             | Statu                | t de paiement             | ~                   |                         |                     |
| ** Bon de commande   | e                     |                  |                 |             | Numéro               | de paiement               |                     |                         |                     |
|                      |                       |                  |                 |             |                      |                           | Rechercher          | Réinitialiser           | Enregistrer         |
| Voir v J Détacher    | Date de la<br>facture | Туре             | Bon de commande | Fournisseur | Lieu de<br>fournisse | ur Montant                | impayé <sup>M</sup> | ontant de la<br>facture | Statut de la f      |
| testPPRCADEFT        | 2023-11-09            | Standard         |                 | A&A PROPANE | OLIVER -             | CAD 0                     | .00 CAD             | 114.98 CAD              | Approuvée           |
| TEST-P2T             | 2023-11-02            | Standard         |                 | A&A PROPANE | OLIVER -             | CAD 0                     | .00 CAD             | 114.98 CAD              | Approuvée           |
| 123                  | 2023-10-23            | Standard         | PO11179         | A&A PROPANE | OLIVER -             | CAD                       | CAD                 | 0.00 CAD                | Incomplète          |
| 13412                | 2023-10-23            | Demande de fact. |                 | A&A PROPANE | OLIVER -             | CAD                       | CAD                 | 0.00 CAD                | Incomplète          |
| KD23101148           | 2023-10-23            | Standard         |                 | A&A PROPANE | OLIVER -             | CAD 1,149                 | .75 CAD             | 1,149.75 CAD            | En attente          |
| KD23101241           | 2023-10-23            | Demande de fact. |                 | A&A PROPANE | OLIVER -             | CAD 1,149                 | .75 CAD             | 1,149.75 CAD            | En attente d'im     |
| KD23101304           | 2023-10-23            | Standard         |                 | A&A PROPANE | OLIVER -             | CAD 1,149                 | .75 CAD             | 1,149.75 CAD            | En attente          |
| KD23101402           | 2023-10-23            | Standard         |                 | A&A PROPANE | OLIVER -             | CAD 0                     | .00 CAD             | 1,149.75 CAD            | Approuvée           |
| KD23101437           | 2023-10-23            | Standard         | PO11179         | A&A PROPANE | OLIVER -             | CAD 0                     | .00 CAD             | 132.22 CAD              | Approuvée           |

Les résultats de la recherche afficheront vos factures, chacune listée avec le **bon de commande (PO)** (si applicable), le **montant impayé**, le **statut** et le **numéro de paiement** associé.

#### **DESCRIPTION DES STATUTS DE FACTURE:**

| Incomplète: | La facture est en train d'être importée dans le système.                             |
|-------------|--------------------------------------------------------------------------------------|
| En attente: | La facture a été importée dans le système et elle est sous investigation.            |
| Approuvée:  | La facture a été importée dans le système et elle a été validée. Prête à être payée. |

Remarque – Vous pouvez exporter vos résultats de recherche vers un fichier Excel en cliquant sur l'icône d'exportation :

Voir v 🗊 Etacher

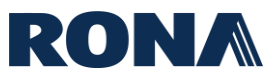

## Voir les paiements

1. À partir de la page d'accueil, cliquez sur le « Portail fournisseur ».

| ORACLE              |               |  |
|---------------------|---------------|--|
| Bonsoir K           | rim Dadoun    |  |
| Portail fournisseur | Outils Autres |  |
| Applications        |               |  |
| Partail fournisseur | +             |  |

#### 2. Cliquez sur « Voir les paiements ».

| Portail fournisseu    | r                 |
|-----------------------|-------------------|
| Rechercher Factures v | Numéro de facture |
| Tâches                |                   |
| Factures et paiements |                   |
| Voir les factures     |                   |
| Voir les palements    |                   |
| Profil de la société  |                   |
| Voir le profil        |                   |

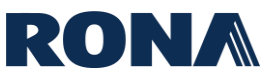

**3.** Vous arriverez sur la page d'accueil de « Voir les paiements ». Entrez au moins un critère de recherche requis et cliquez sur « Rechercher », vos paiements apparaîtront en bas de l'écran.

**Pour voir tous vos paiements,** entrez votre nom de fournisseur dans le champ « Fournisseur » et cliquez sur « Rechercher ».

| Voir les paie         | ements              |                             |                      |             |                        |                     |                           |                          | Termi <u>n</u> er             |
|-----------------------|---------------------|-----------------------------|----------------------|-------------|------------------------|---------------------|---------------------------|--------------------------|-------------------------------|
| A Recherch            | ner                 |                             |                      |             |                        | F                   | Recherche <u>a</u> vancée | Recherche enregistrée To | us les paiements $\checkmark$ |
|                       |                     |                             |                      |             |                        |                     |                           | ** Au moins un élér      | ment est obligatoire.         |
|                       | ** Numéro           | de paiement                 |                      |             |                        | ** Fournisseur      | A&A PROPANE               | •                        |                               |
|                       | Statut              | de paiement                 | ~                    |             | L                      | lieu de fournisseur |                           | •                        |                               |
|                       | Montant             | du paiement                 |                      |             |                        | Date de paiement    | aaaa-mm-jj                | Ú.                       |                               |
|                       |                     |                             |                      |             |                        |                     |                           | Rechercher               | er Enregistrer                |
| Résultats de la       | a recherche         |                             |                      |             |                        |                     |                           |                          |                               |
| Voir 🗸 📱              | Détacher            |                             |                      |             |                        |                     |                           |                          |                               |
| Numéro de<br>paiement | Date de<br>paiement | Type de paiement            | Numéro de<br>facture | Fournisseur | Lieu de<br>fournisseur | Montant du paier    | nent Statut de paiement   | Compte de versem         | ent                           |
| 300430                | 2023-11-23          | Demande de traitement de pa | Multiple             | A&A PROPANE | OLIVER - CAD           | 5,710.21            | CAD Négociable            | XXXXXXXX9228             |                               |
| 300419                | 2023-11-20          | Demande de traitement de pa | Multiple             | A&A PROPANE | OLIVER - CAD           | 5,577.99            | CAD Annulé                | XXXXXXXX9228             |                               |
| 300400                | 2023-11-14          | Demande de traitement de pa | Multiple             | A&A PROPANE | OLIVER - CAD           | 5,710.21            | CAD Annulé                | XXXXXXXX9228             |                               |
| 300380                | 2023-11-09          | Demande de traitement de pa | testPPRCADEFT        | A&A PROPANE | OLIVER - CAD           | 114.98              | CAD Négociable            | XXXXXXXX9228             |                               |
| 300379                | 2023-11-02          | Demande de traitement de pa | TEST-P2T             | A&A PROPANE | OLIVER - CAD           | 114.98              | CAD Négociable            | XXXXXXXX9228             |                               |
|                       |                     |                             |                      |             |                        |                     |                           |                          |                               |

Les résultats de la recherche afficheront vos paiements, chacun listé avec la **facture associée**, le **montant**, le **statut** et le **compte de versement**.

Si le numéro de facture indique « Multiple », cela signifie que le paiement inclut plus d'une facture.

Remarque – Vous pouvez exporter vos résultats de recherche vers un fichier Excel en cliquant sur l'icône d'exportation :

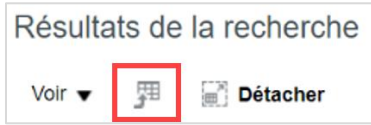

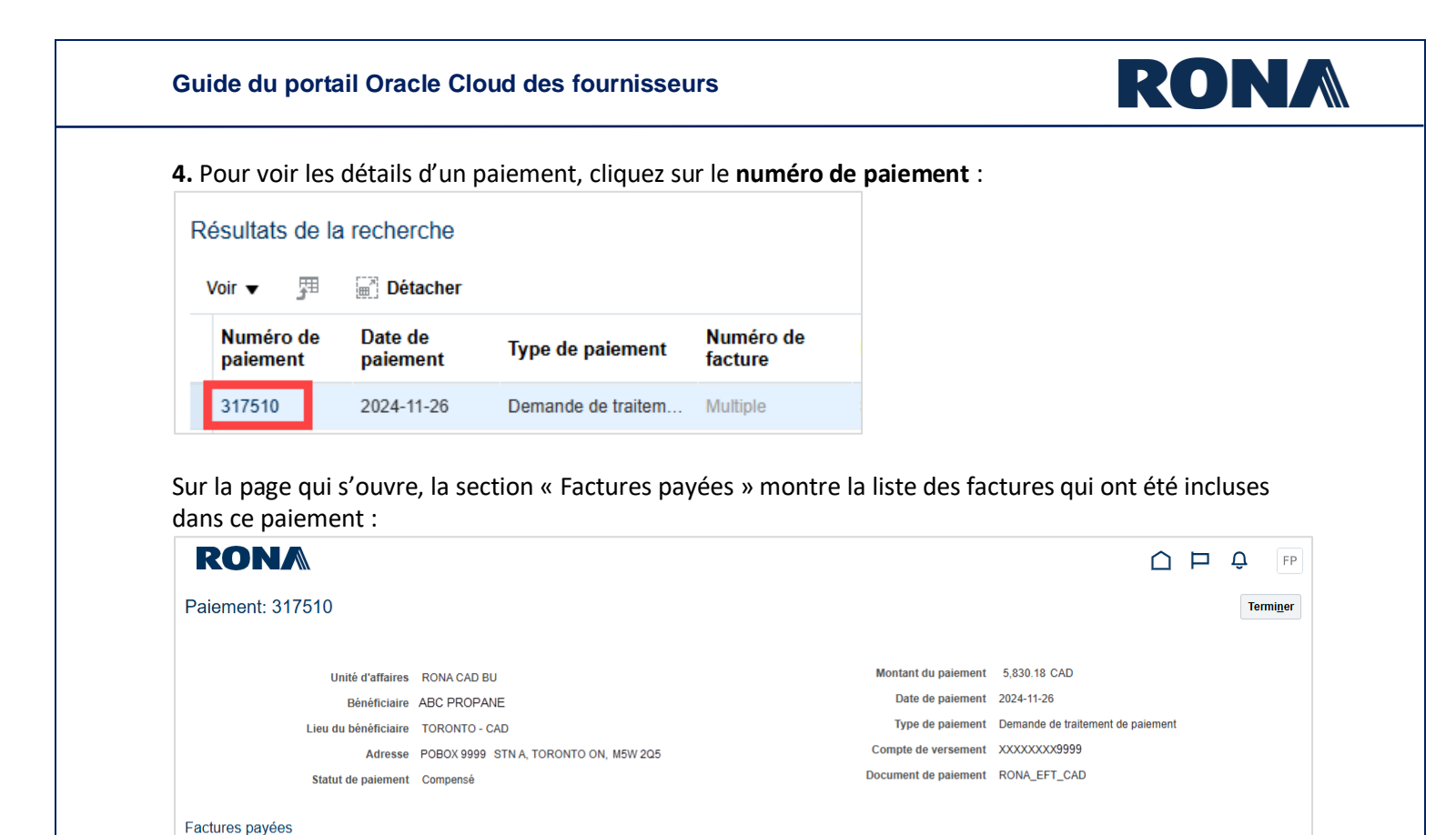

Remarque - il n'est pas possible d'exporter la liste des factures incluses dans le paiement.

Bon de commande

PO1114809

PO1114790

PO1114738

PO1114754

PO1114727

PO1114788

PO1114257

Avis de

ation

Réception

Montant payé Montant de la Statut de la facture

1,074.71 CAD

196.36 CAD

84.17 CAD

128.72 CAD

34.42 CAD

Date

1,074.71 CAD Non obliga... 2024-11-22 Entièreme.

196.36 CAD Non obliga... 2024-11-20 Entièreme

84.17 CAD Non obliga... 2024-11-20 Entièreme.

128.72 CAD Non obliga... 2024-11-17 Entièreme.

34.42 CAD Non obliga... 2024-11-16 Entièreme.

1,167.17 CAD 1,167.17 CAD Non obliga... 2024-11-18 Entièreme.

3.144.63 CAD 33.144.63 CAD Non obliga... 2024-10-03 Entièreme

d'échéance paiem

Statut de

Date de la facture

2024-10-23

2024-10-21

2024-10-21

2024-10-19

2024-10-18

2024-10-17

2024-09-03

Туре

Standard

Standard

Standard

Standard

Standard

Standard

Standard

Numéro

5089292

5085535

5086655

5084983

5084566

5083169

R0903202